# 토레스 AVNT 업그레이드 방법

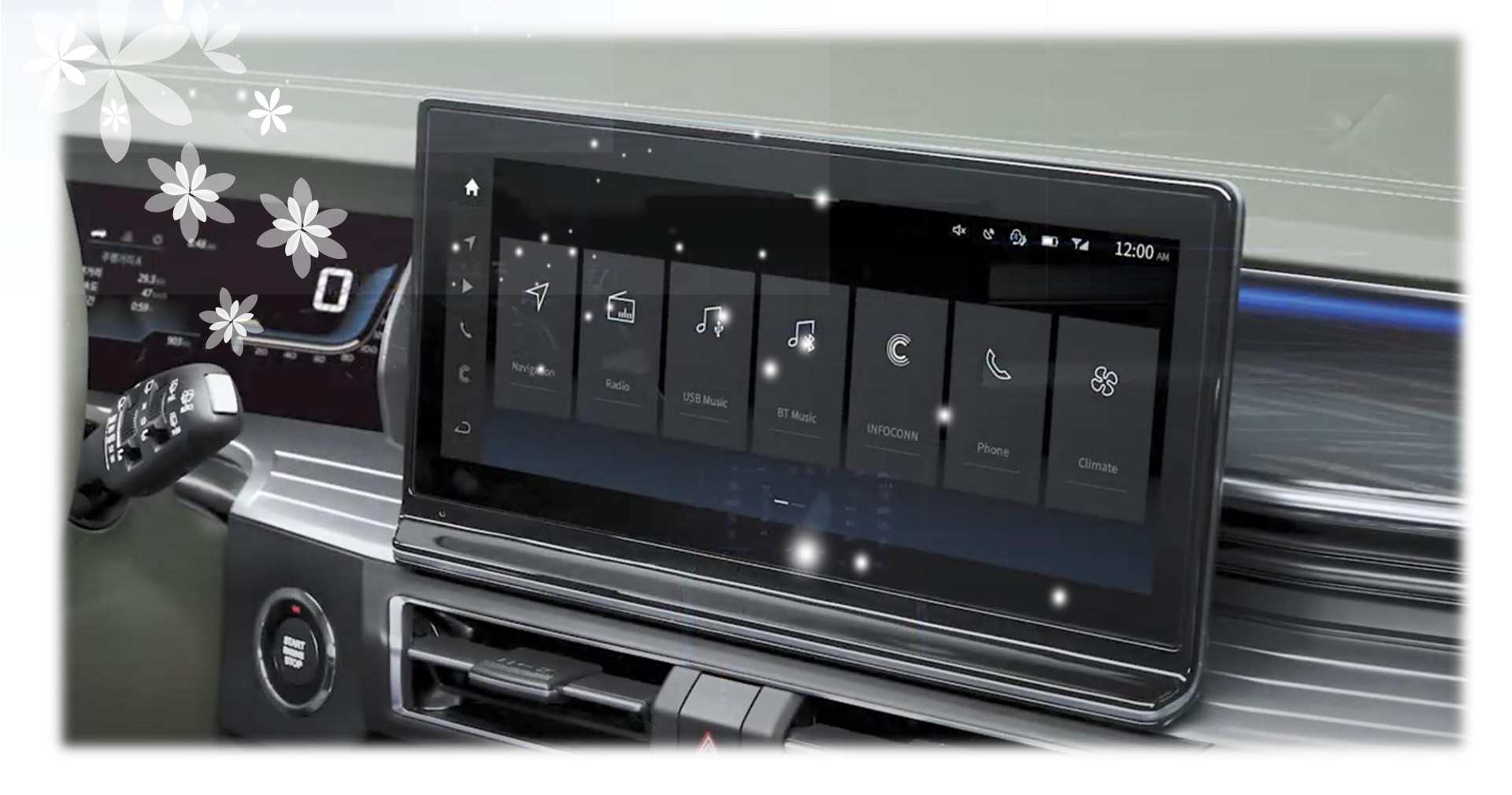

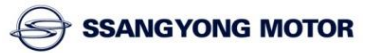

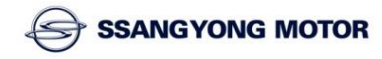

업그레이드 도중 또는 완료 후 AVNT 시스템에 문제가 발생할 경우는 쌍용자동차 서비스 N/W에 방문하셔서 점검 받으시길 바랍니다.

) 소프트웨어 파일명을 변경하시면 안됩니다. 파일명을 변경하면 업데이트가 진행되지 않습니다.

● USB 메모리 스틱은 내부에 다른 파일을 비우거나 포맷 후 사용해 주시길 바랍니다.

3항목(MCU, SOC, CCU) 모두 업그레이드가 되어야 합니다. 하나라도 업그레이드를 하지 않을 경우 오동작을 일으킬 수 있습니다.

● 업그레이드 순서는 반드시 MCU → SOC → CCU 순으로 진행되어야 합니다.

● 업그레이드는 <mark>시동이 걸린 상태에서 진행</mark>하시고, 완료 시까지 시동을 끄지 마십시오.

### 1. 업그레이드 시 주의 사항

# 2. 업그레이드 파일 다운로드(1)

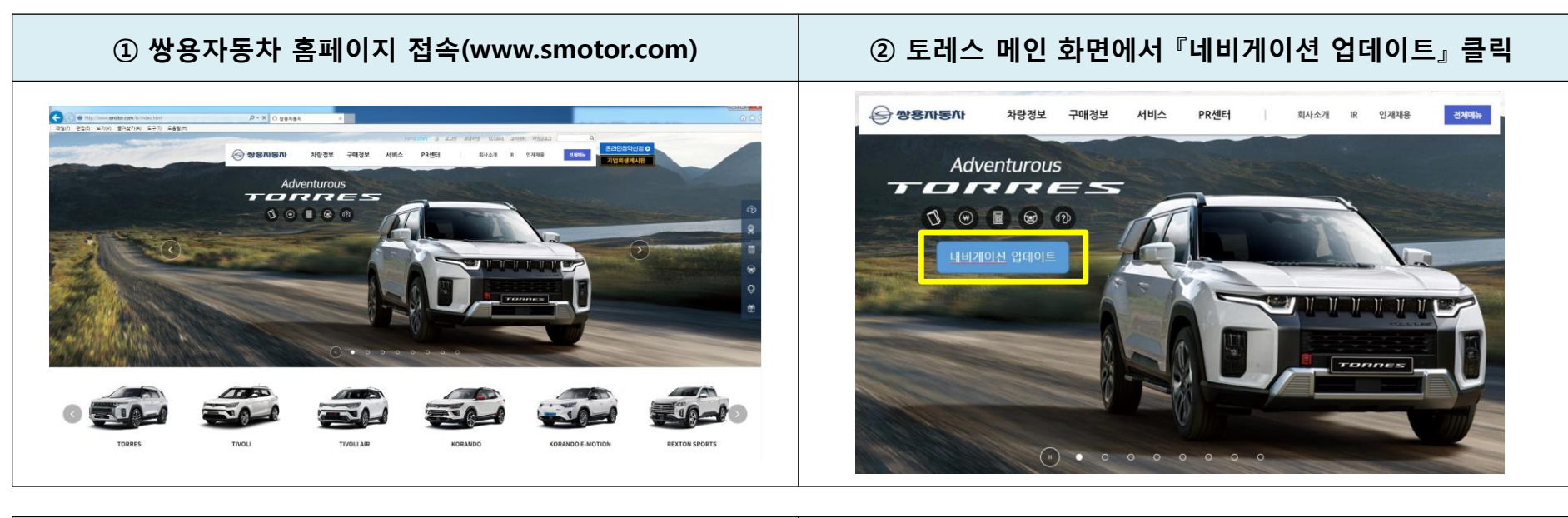

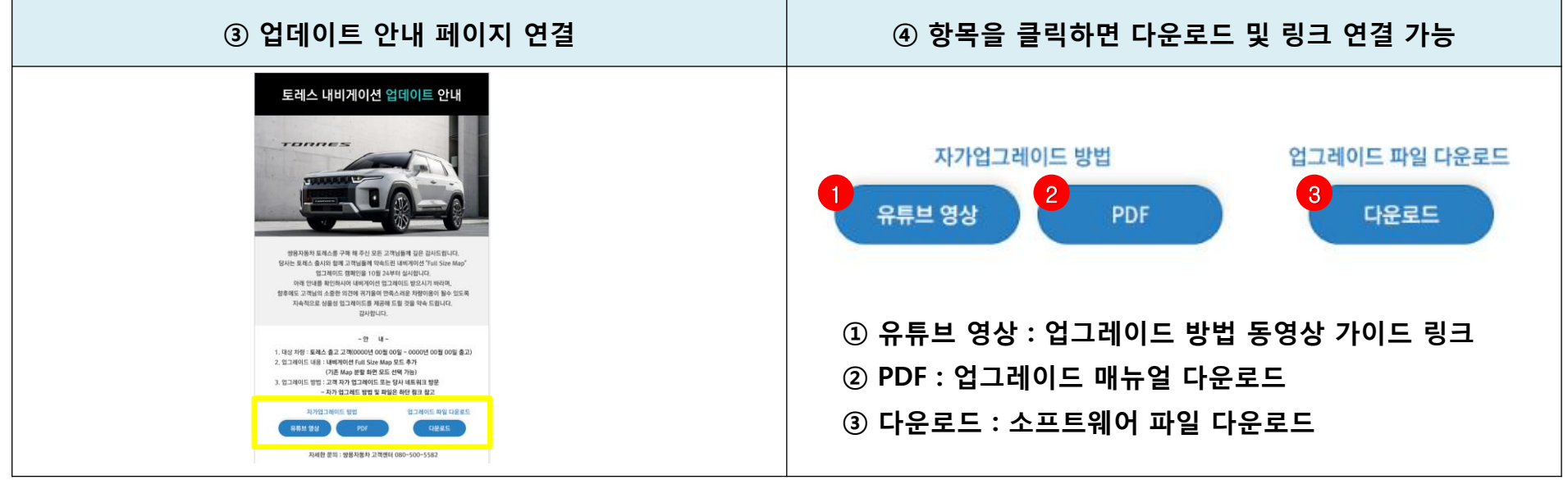

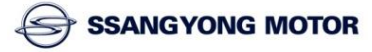

## 2. 업그레이드 파일 다운로드(2)

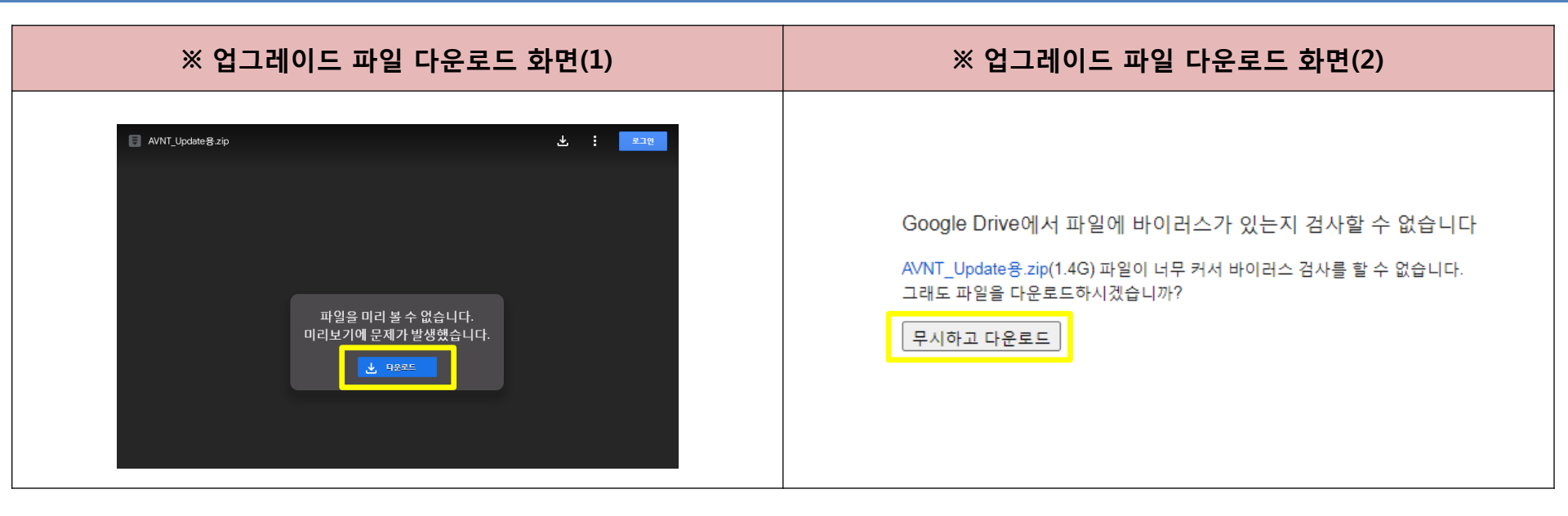

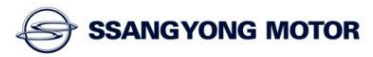

# 2. 업그레이드 파일 다운로드(3)

| ⑤ 업그레이드 압축 파일을 컴퓨터에 다운로드    |            | ⑥ 다운로드 완료 후 컴퓨터에서 압축 해제 |                           |         |
|-----------------------------|------------|-------------------------|---------------------------|---------|
| 이름                          | 양          | 이름<br>UpdatePackage     | 유형<br>파일 폴더<br>아초(710) 파의 | 크기      |
| TORRES_AVNT_Update_Software | 압축(ZIP) 파일 |                         | 급국(신안) 파일                 | 1,10768 |

| ⑦ 압축 해제 후 생성된 폴더 1개, 압축파일 1개를 USB에 복사                                                                   |                                                            | JSB에 복사       | ※ 주의 사항                                         |
|----------------------------------------------------------------------------------------------------|------------------------------------------------------------|---------------|-------------------------------------------------|
| 이름<br>↓ UpdatePackage<br>☆ all_update_JTJ100_CAR01_OTA01_V22.10<br>↓ 압축 해제 후 생성된 폴더<br>그대로 USB에 복사(※ 추기 | 유형<br>파일 폴더<br>압축(ZIP) 파일<br>1개, 압축파일 1개를<br>로 압축을 풀지 말 것) | 크기<br>1,167KB | USB 메모리에는 압축 해제 후 생성된<br>폴더 1개, 압축파일 1개만 저장해야 함 |

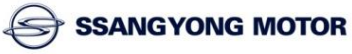

#### **MCU : Micro Controller Unit**

# 3. MCU 업그레이드 순서(1)

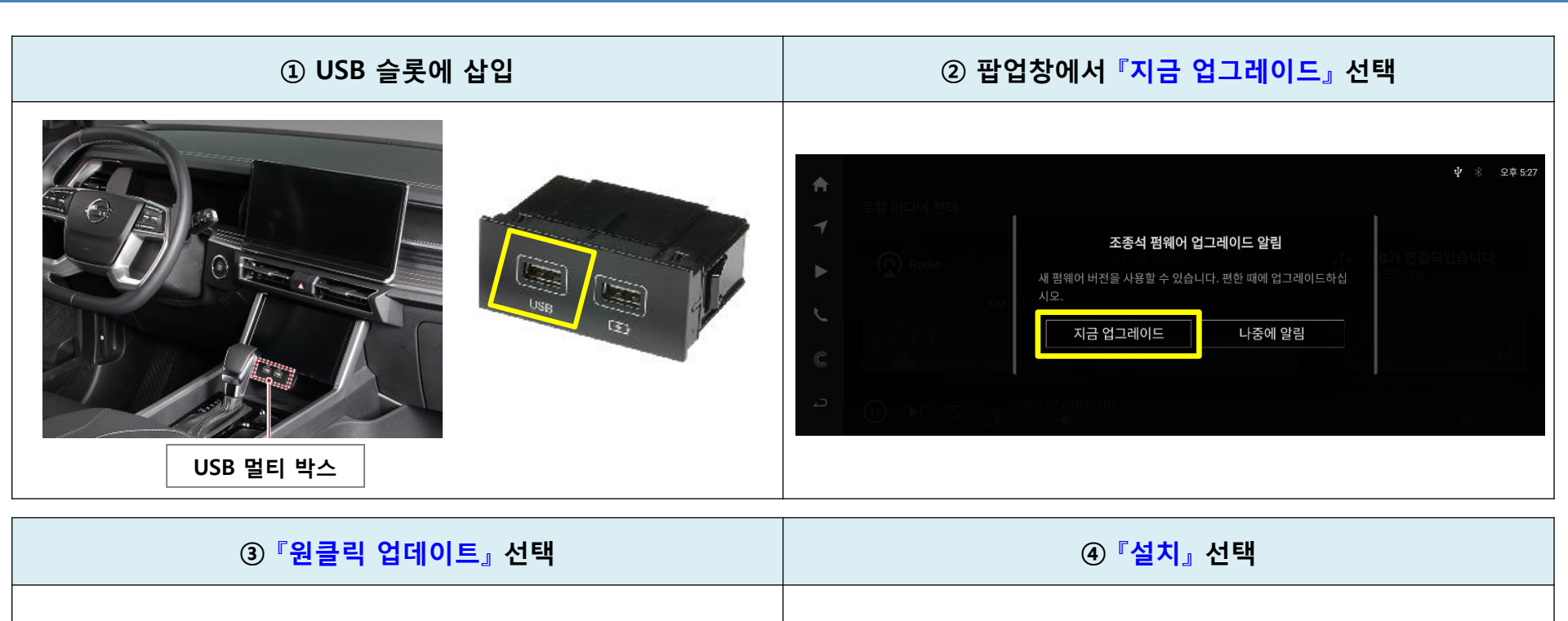

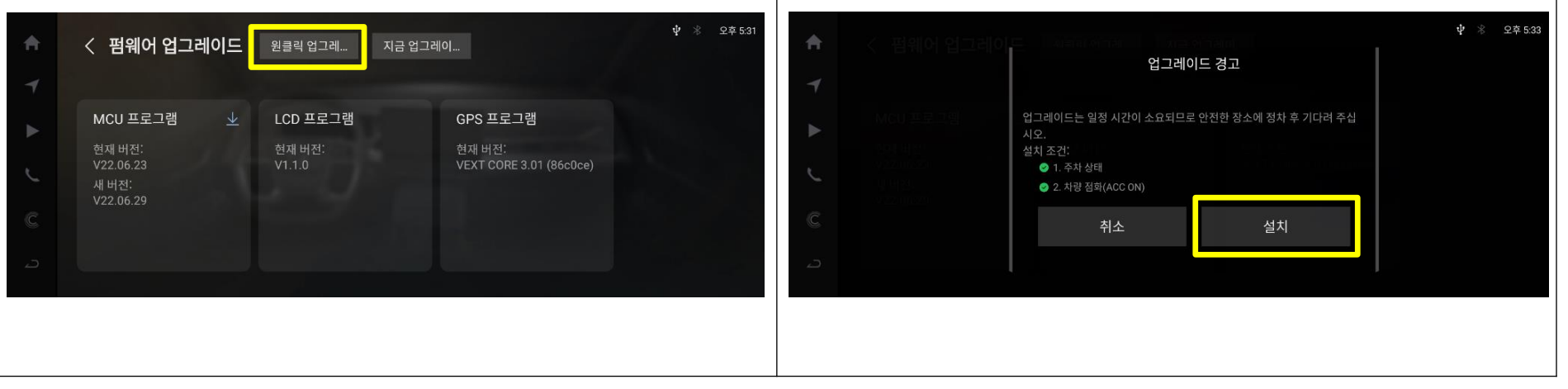

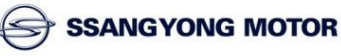

## 3. MCU 업그레이드 순서(2)

#### MCU : Micro Controller Unit

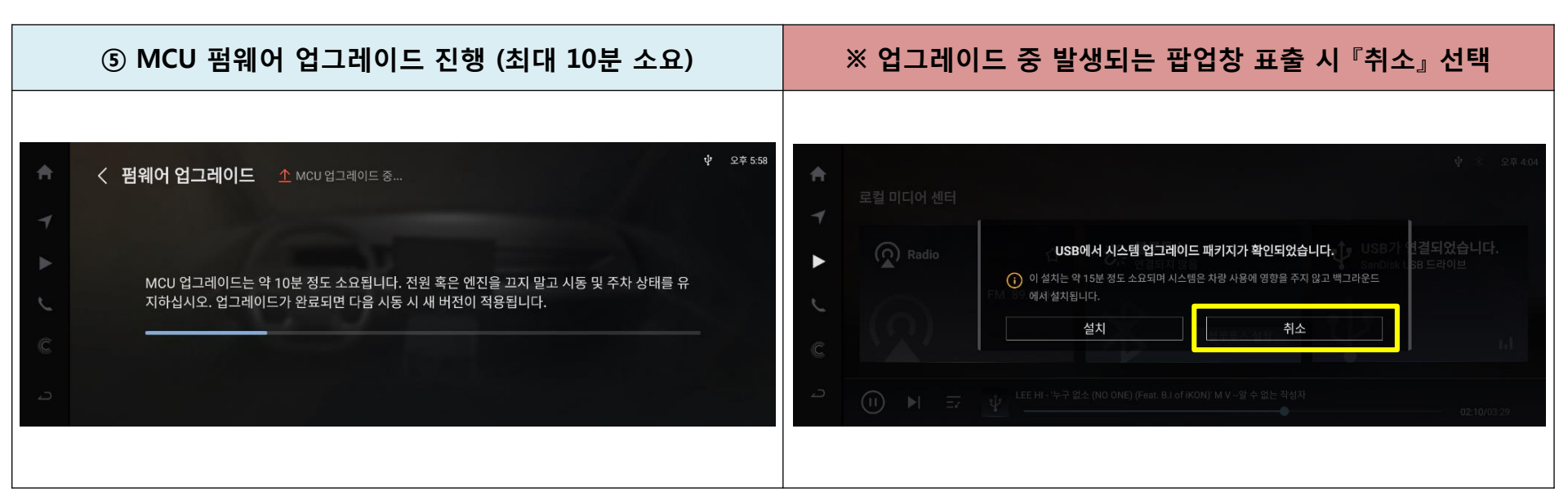

#### ⑥ 업그레이드가 완료되면 자동으로 재부팅 됩니다

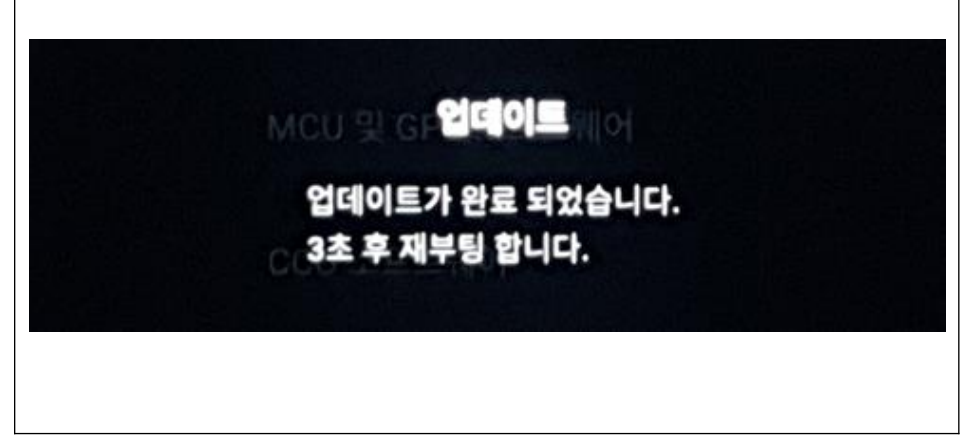

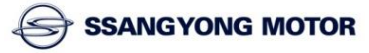

### 4. SOC 업그레이드 순서(1)

SOC : System On Chip

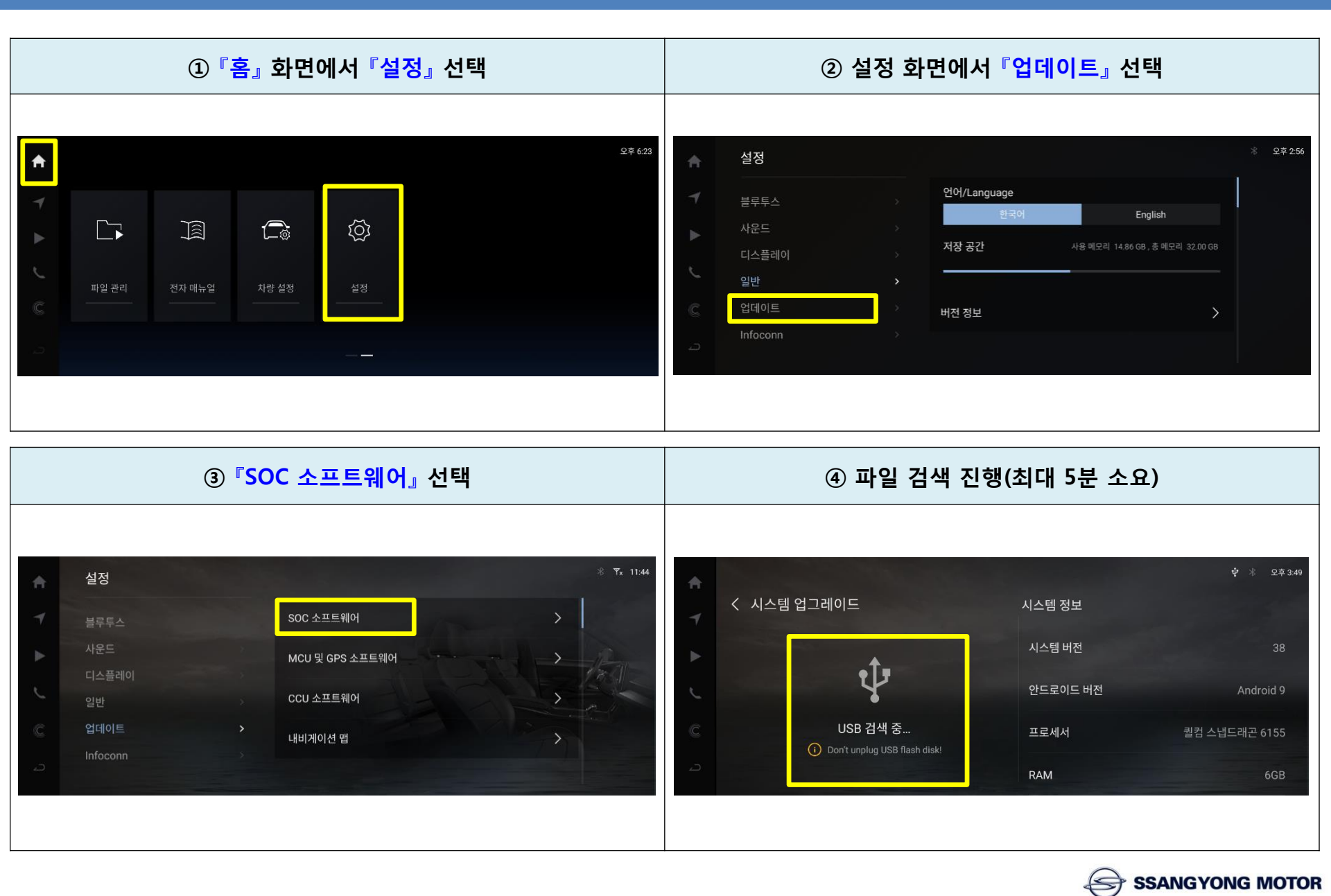

### 4. SOC 업그레이드 순서(2)

#### SOC : System On Chip

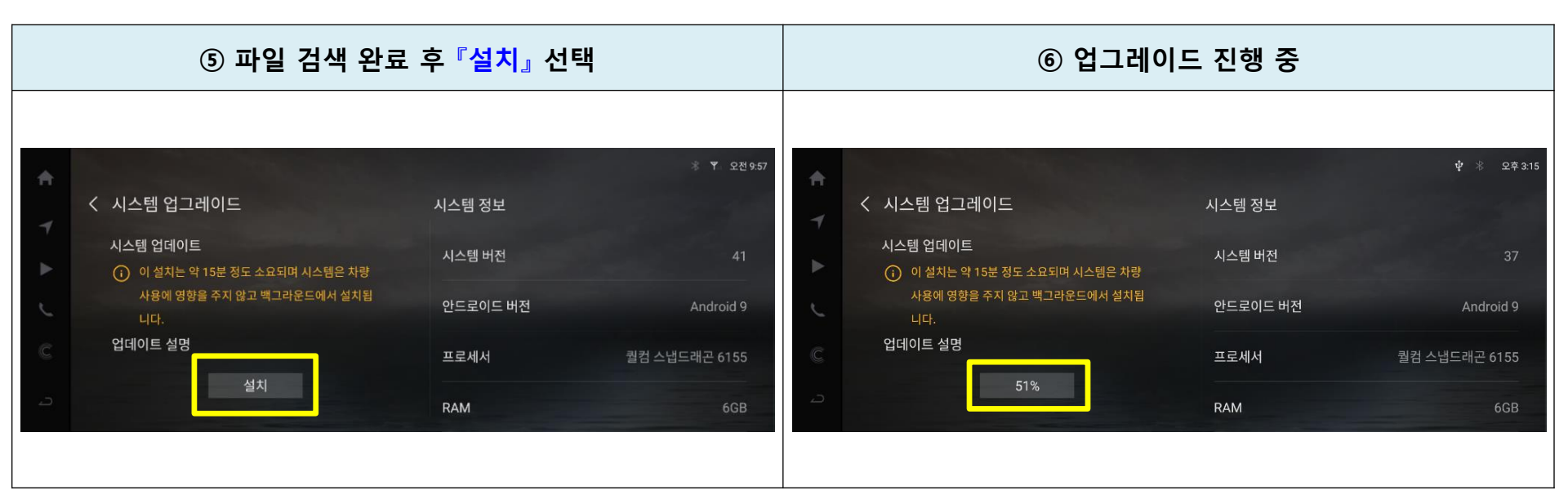

### ⑦ 업그레이드 완료 시 해당 화면으로 변경

| < 시스템 업그레이드                                            | 시스템 정보   | ೫ ♥ 오전 10:    |
|--------------------------------------------------------|----------|---------------|
| 시스템이 성공적으로 업데이트되었습니다.<br>⊘ 설치가 완료되면 다음 시동 시 새 버전이 적용됩니 | 안드로이드 버전 | Android 9     |
| 다.<br>업데이트 설명                                          | 프로세서     | 퀄컴 스냅드래곤 6155 |
|                                                        | RAM      | 6GB           |
|                                                        | 시스템 용량   | 32GB          |

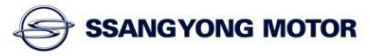

## 5. CCU 업그레이드 순서(1)

#### **CCU : Connectivity Control Unit**

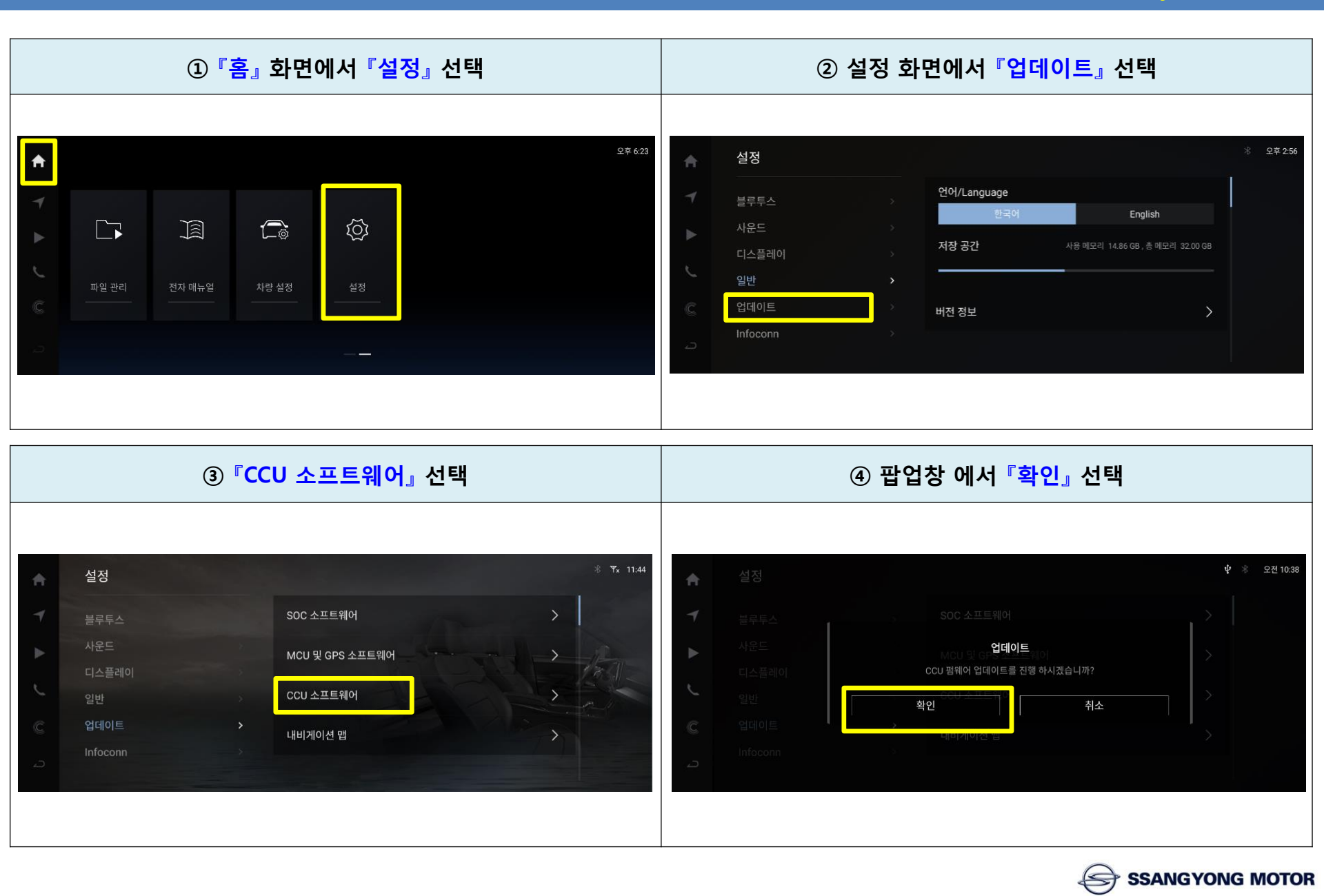

#### **CCU : Connectivity Control Unit**

# 5. CCU 업그레이드 순서(2)

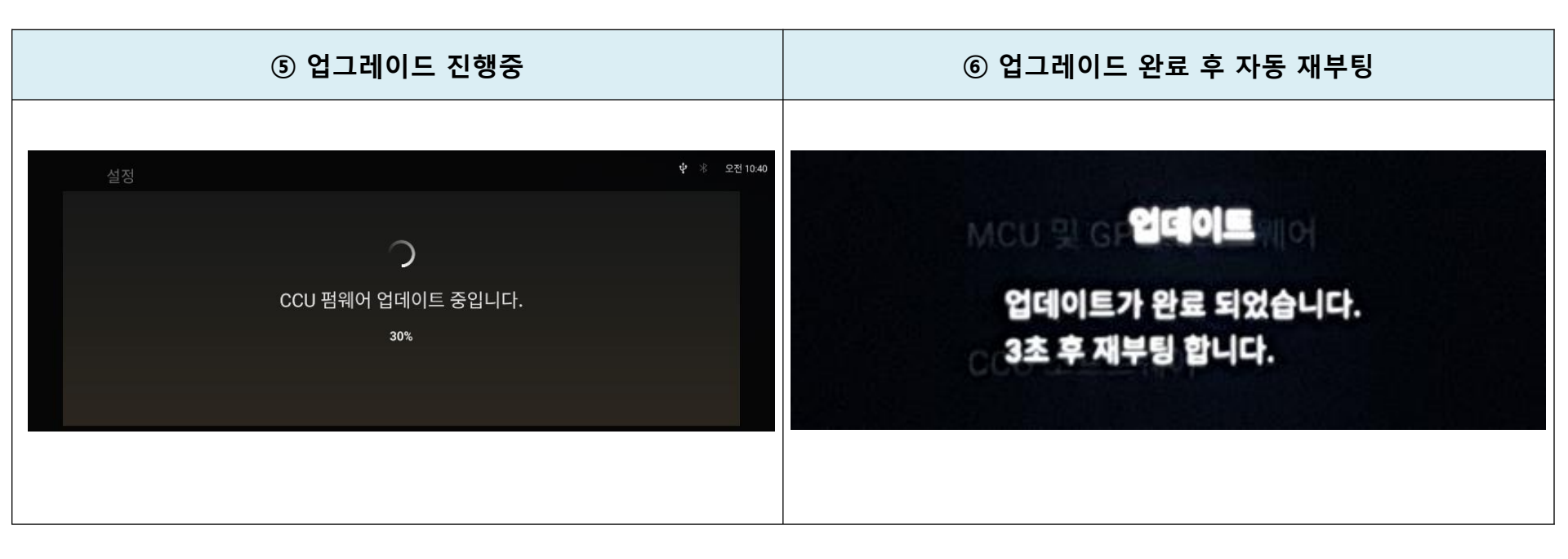

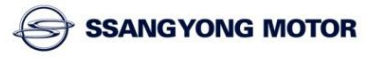

## 6. 소프트웨어 버전 정보 확인

| ①『홈』화면에서『설정』클릭                                                                                                    | ② <mark>『일반』</mark> 선택 후 『버전 정보』에서 확인                                         |  |  |
|----------------------------------------------------------------------------------------------------|-------------------------------------------------------------------------------|--|--|
| <ul> <li>▲</li> <li>1</li> <li>▲</li> <li>●</li> <li>●</li> <li>1</li> <li>●</li> <li>●<th>* 오전 9.49<br/>* 보 전 7 오전 10.17<br/># 블루투스 · · · · · · · · · · · · · · · · · · ·</th></li></ul> | * 오전 9.49<br>* 보 전 7 오전 10.17<br># 블루투스 · · · · · · · · · · · · · · · · · · · |  |  |
| ③ 버전 확인                                                                                                    |                                                                               |  |  |
| 실성                                                                                                    |                                                                               |  |  |
| 모델명       J100 AVNT R5.0.20         시스템 SW 버전       SY.V00.01.30         MCU 버전       MI.22.11.01         CCU 펌웨어 버전       CA.01.03.04         GPS 펌웨어 버전       GPEXT CORE 3.01 (86c0)         LCD MCU 버전       LC.1.1.0         Infoconn 버전       1.0.30         SVC Agent 버전       1.2.9                                                                                                    | ce)                                                                           |  |  |